## 【一太郎2014 徹編】

文書にパスワードを設定するマル秘テク

自分が作成した文書を、他の人に見られたくない場合には、文書にパスワードを設定して おきましょう。パスワードを設定した文書は、ファイルを開いたり、ビューアを表示した りする際に、パスワードの入力が必要になります。

1. [ファイル-名前を付けて保存]を選択し、ファイルの保存場所やファイル名を設定したら、[詳細]をクリックします。

| 3                           |                           | 一太郎 - [文書1*]                                                                             |            |          |             |
|-----------------------------|---------------------------|------------------------------------------------------------------------------------------|------------|----------|-------------|
| 10.771ル 編集 3<br>Fu A 10. Fu |                           |                                                                                          |            |          |             |
|                             | · · · · ·                 | a 🗓 📘 🤉 🗭 🖉 🔛                                                                            | 义子         |          | H           |
| テレージャン MS 明朝                | 明(標準) ✓ 10.:              | 標準) ▼ B I U・A・三三三 1AB<br>夕前を付けて保存 C:YURServe Advance 000XDecumenteX-1                    | áR X       | 포        | <b>今</b> .病 |
| ×                           |                           | 名前で150 C休存 - C.+OSEIS+OKAINO_000+DOCUMENTS+一へ<br>操作(E) 表示(V) 並べ替え(S) ジャンプ(J) クリップフォルダ(L) | 太顽 武臣 (12. |          |             |
| 創                           | ・刑・号 🖩                    |                                                                                          |            | 6X       |             |
|                             | See Tree                  |                                                                                          | 772        | ト・飾り     |             |
| <u></u>                     |                           |                                                                                          | 調整         |          |             |
| /                           |                           |                                                                                          | 挿入         |          |             |
| -                           |                           |                                                                                          | 291        | ルセット     |             |
| · 近                         | くて楽しい小豆島に                 |                                                                                          | 段落         | スタイル     |             |
| 島の                          | 高松からフェリーで<br>方の普段の暮らしを    |                                                                                          | 文書         | 福集 おい 同時 |             |
| トにカフ                        | 行ったり、おもしろい<br>ァンになりました。 F |                                                                                          | 重線         | ビル漏注     |             |
| <u>د</u> ا                  | 材歌舞伎の舞台回                  | 77-71)多/081(0) 01号 27-71-95/081(0) 01号                                                   |            |          |             |
| 茅ぶ                          | き屋根のずいぶん古い                | 見出し(M)                                                                                   |            |          |             |
| の話                          | 格で人が回りそう。そや、前にある桟敷の「      | (保存形式(T) 通常                                                                              |            |          |             |
| © - /≿.<br>₽                | 10月の本番が見たい。               | □サムネイル(縮小画像)を保存する(G)                                                                     |            |          |             |
| ★島                          | のガイドさん®<br>カヤックや無人島上M     | 詳細(D) 自動ファイル名談定(A) OK キャンセル                                                              | ヘルプ(H)     |          |             |
| 9<br>                       | ・と見どころいっぱv<br>見どころいっぱv    | 空き領域/2.910                                                                               | ;B)        |          |             |
| m<br>で<br>た。                | ガイドさんといっしょ                | はち、より乗しそう。■ おひるささに、広社の証単場で焼さた(のバンを元                                                      |            |          |             |
|                             |                           | る。のれんのデザインヨで差えた。 圏                                                                       | •          |          |             |
| 操作(E) 表示(V<br>場所(I) 🍑 ープ    | フォルダ: C                   | 詳細                                                                                       | ī   🔿      |          |             |
|                             | ファイル名(N) (                | 1号.jtd                                                                                   |            |          |             |
|                             | 見出し(M)                    |                                                                                          |            |          |             |
|                             | キーワード(K)                  |                                                                                          |            |          |             |
|                             | ✓パスワード設定(                 | ) ****                                                                                   |            |          |             |
|                             | 暗号化の方法                    | A) 一太郎2006-Ver.4互换 V                                                                     |            |          |             |
|                             |                           |                                                                                          |            |          |             |
|                             |                           |                                                                                          |            |          |             |
|                             |                           | 使用(V) 1章 耳 (1~10000)                                                                     |            |          |             |
|                             | ✓ 画像枠のファイ)                | サイズを小さくする(G)                                                                             |            |          |             |
| 1                           | リンク項目数(L)                 | 5 🚖 ( 1~32)                                                                              | in.        |          |             |
| ファイル名/URL(N                 | テキスト形式で保                  | 式で保存                                                                                     |            |          |             |
| 見出し(M)                      | テキストファイルの                 | 文字コード(U) 97kJIS v                                                                        |            |          |             |
| 保存形式(T)                     | ■罫線内の文                    | P列をセル単位で書き出す(C)                                                                          |            |          |             |
| □サムネイル(縮)                   | 己女行を置き換                   | える文字(S) , 🔍                                                                              |            |          |             |
| 言羊糸田(D)                     |                           | OK キャンセル ヘルブ(H) ヘルブ                                                                      | (H)        |          |             |
| L                           |                           | エCTH/3/(2.91GD)                                                                          |            |          |             |
|                             |                           | · · · · · · · · · · · · · · · · · · ·                                                    |            |          |             |

- $\downarrow$
- 3. [暗号化の方法] で、文書の暗号化方式を選択したら、[OK] をクリックします。

| 峰(E) 表示(V                       | 詳細                                                                                                |                                                                                             |  |  |  |
|---------------------------------|---------------------------------------------------------------------------------------------------|---------------------------------------------------------------------------------------------|--|--|--|
| 場所(1) <u>)</u> ープ<br>1つ上へ       | フォルダ:     C*Users¥okamo_000¥Documents¥一太郎       ファイル名(N)     01号 jtd       見出し(M)        キーワード(K) | 1<br>1<br>1<br>1<br>1<br>1<br>1<br>1<br>1<br>1<br>1<br>1<br>1<br>1<br>1<br>1<br>1<br>1<br>1 |  |  |  |
|                                 | <ul> <li>         ・</li></ul>                                                                     |                                                                                             |  |  |  |
| ファイル名/URL(N                     | ・<br>テキスト形式で保存<br>「テキスト形式で保存                                                                      |                                                                                             |  |  |  |
| 見出し(M)<br>(保存形式(T)<br>□サムネイル(縮・ | プキストファイルの文字コード(U) 57トJIS ▼ ■ 野線内の文字列をセル単位で書き出す(G) ■ 政行を置き換える文字(S) ・ ▼                             |                                                                                             |  |  |  |
| ≣¥糸冊(D)                         |                                                                                                   | ヘルプ(H)                                                                                      |  |  |  |

 $\downarrow$ 

4. [名前を付けて保存] ダイアログボックスで、[OK] をクリックして保存を実行する と、[確認パスワード] ダイアログボックスが表示されるので、設定したパスワードを入 力し、[OK] をクリックします。

| 名前を付け                | ナて保存 - C:¥Users¥okamo   | o_000¥Documents¥一太郎 |
|----------------------|-------------------------|---------------------|
| 操作(E) 表示(V) 並べ替え     | (S) ジャンプ(J) クリップフォルダ(L) |                     |
| 場所(I) 🌙 一太郎          |                         | 📧 🔉 🖰 💆 🖄 🗄 - 🛱 👕 🚳 |
| 15±∧                 |                         |                     |
|                      |                         |                     |
|                      |                         |                     |
|                      | 確認パスワー                  | × ×                 |
|                      | 確認パスワード(P) ****         |                     |
|                      | OK キャンセル                | ヘルプ(H)              |
|                      |                         |                     |
| ファイル名/URL(N) 01号.jtd |                         | 2力所(こ/呆存(₩)         |
| 見出U(M)               |                         |                     |
| 保存形式(T) 通常           | ▼ 圧縮(P)                 | Word(O)             |
| □ サムネイル(縮小画像)を保存     | ₹する(G)                  |                     |
| <b>詳細(D)</b> 自動ファイ   | ル名設定(A)                 | OK キャンセル ヘルプ(H)     |
|                      |                         | 空き領域(2.91GB)        |

5. パスワードを付けて保存した文書を開こうとすると、パスワード入力画面が表示されるようになります。

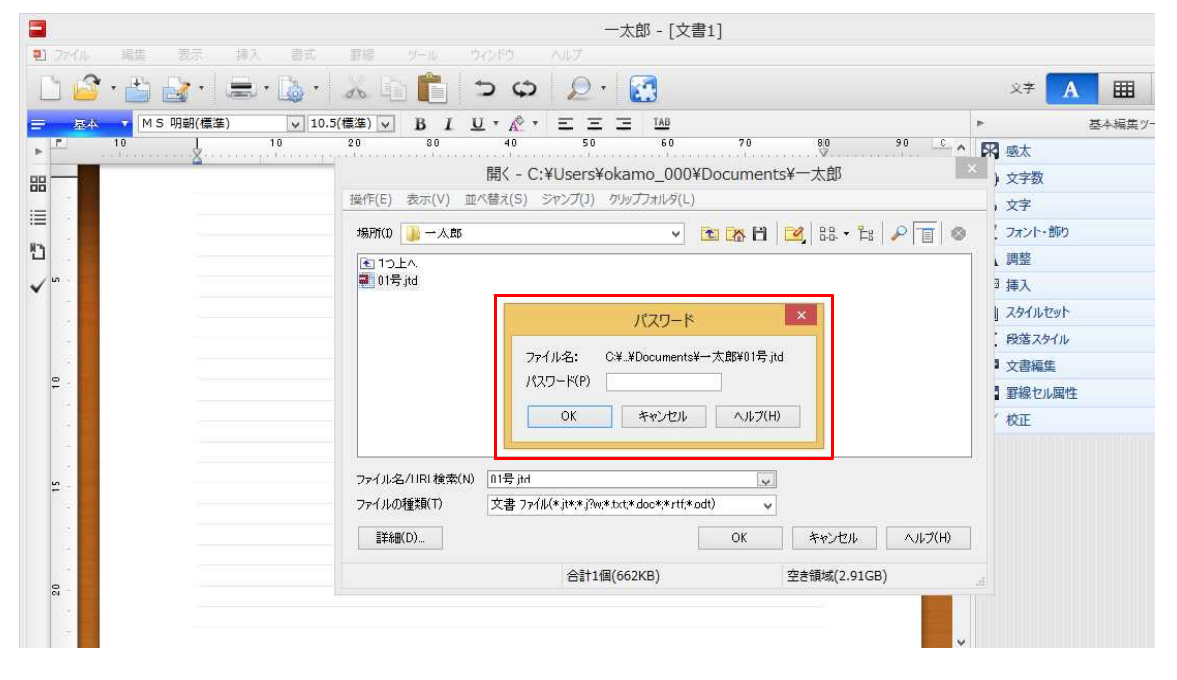